祝江华 2006-09-10 发表

一、 组网需求: 所有交换机都运行MSTP 所有交换机都在同一区域内 配置两个MST实例: MSTI 1和MSTI 2 二、 组网图: Switch A Switch B S Switch C Switch D 三、 配置步骤: STP的基本配置: I 区域配置,共分为五步 1. 进入区域配置视图 (system view) stp region-configuration 2. 配置域名 region-name name 3. 配置修订级别 revision-level level 4. 配置VLAN和实例的映射 instance instance-id vlan vlan-list 5. 激活区域配置 active region-configuration I 使能STP (system view) stp enable/ disable 如上图: Switch A, B, C和D [S6500] stp region-configuration [S6500-mst-region] region-name test1 [S6500-mst-region] revision-level 0 [S6500-mst-region] instance 1 vlan 2 [S6500-mst-region] instance 2 vlan 3 [S6500-mst-region]quit [S6500] stp enable STP的高级配置: I 配置STP的工作模式 (system view) stp mode stp/ mstp I 配置交换机为首选根桥 (system view) stp instance instane-id root primary The root is CIST Root if instance-id is 0 I 配置交换机为备份根桥 stp instance instance-id root secondary I 配置端口为边缘端口 stp interface interface-list edged-port enable (system view) stp edged-port enable (port view) I 配置BPDU保护 (system view) stp bpdu-protection I 配置根桥保护 (port view) stp root-protection I 配置环路保护 (port view) stp loop-protection

## 四、 配置关键点:

对于某一个端口,其中环路保护和根桥保护以及边缘端口只能配置其中之一。